## 4 Simple Steps to Register an Account on Our Payment Portal

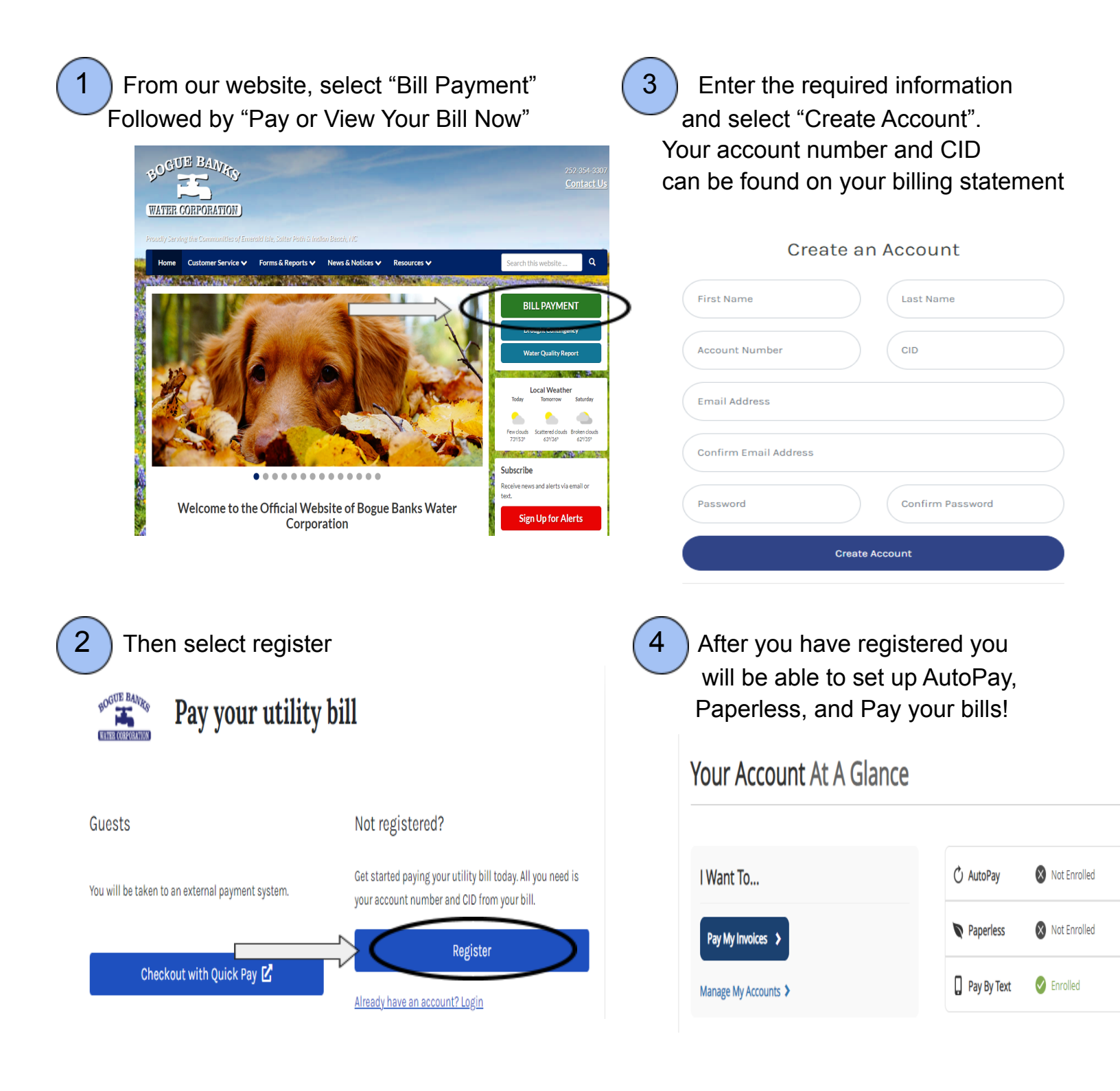